# VUCHOSTING

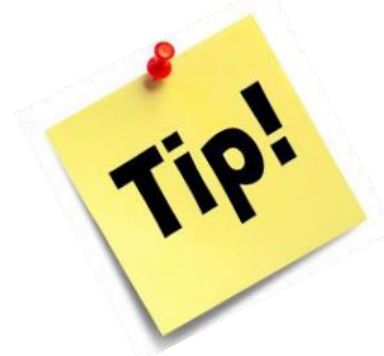

## **OBU-oplysninger (udtrækket)**

Vidste du, at du kan arbejde med filen "obu\_kontrol.csv", sådan at den sidste kolonne opdeles i forskellige typer af oplysninger? Se billede-forklaringerne nedenfor i trin for trin guide. Det er en nem arbejdsgang, men det kræver at man er grundig med at følge trinnene. Det tager ca. 15 minutter fra start til slut.

#### Dele kolonnen "detaljer" op:

Udtrækket foretages fra menupunktet "Aktivitetsberegning" for VUC på fanen "Kontroller FVU og OBU".

| Aktivitetsindberetning for VUC |                         |                             |                       |  |  |  |  |  |  |
|--------------------------------|-------------------------|-----------------------------|-----------------------|--|--|--|--|--|--|
| Indlæs aktivitet fra DOP       | Vis aktivitetselementer | Generer aktivitetselementer | Kontroller FVU og OBU |  |  |  |  |  |  |
| 불 Generer csv-fil med FVU      | oplysninger 😫 Generer o | csv-fil med OBU oplysninger |                       |  |  |  |  |  |  |

#### Udtrækket gemmes lokalt som CSV-fil.

| Denne pc > Personligt drev (H:) |                 |                  |                                 |           |  |  |  |  |  |  |  |
|---------------------------------|-----------------|------------------|---------------------------------|-----------|--|--|--|--|--|--|--|
|                                 | Navn            | Ændringsdato     | Туре                            | Størrelse |  |  |  |  |  |  |  |
| *                               | abu_kontrol.csv | 19-04-2021 10:02 | Microsoft Excel-fil med semikol | 12.364 KB |  |  |  |  |  |  |  |

#### Sådan ser udtrækket ud før du redigerer:

| A  | 1        | •        | X V        | <i>f</i> <sub>∞</sub> Af | deling   |           |          |            |            |              |             |            |          |             |             |   |   |   |   |
|----|----------|----------|------------|--------------------------|----------|-----------|----------|------------|------------|--------------|-------------|------------|----------|-------------|-------------|---|---|---|---|
|    | А        | В        | с          | D                        | E        | F         | G        | н          | I.         | J            | к           | L          | м        | N           | 0           | Р | 0 | 2 | R |
| 1  | Afdeling | Personnu | Fornavn    | Efternavr                | Туре     | Startdato | Slutdato | Detaljer   |            |              |             |            |          |             |             |   |   |   |   |
| 2  | 280102   | 0000     | Annie      |                          | ModulKur | 26.08.13  | 06.09.13 | Holdid = d | 3da1053. H | Holdstart =  | V13/14. Fa  | agkode = 5 | 953. Fag | = ordblinde | undervisnin | g |   |   |   |
| 3  | 280102   |          | Susanne    |                          | ModulKur | 26.08.13  | 06.09.13 | Holdid = d | 3da1053. H | Holdstart =  | V13/14. Fa  | agkode = 5 | 953. Fag | = ordblinde | undervisnin | g |   |   |   |
| 4  | 280102   |          | Ulla       |                          | ModulKur | 26.08.13  | 06.09.13 | Holdid = d | 3da1053. H | Holdstart =  | V13/14. Fa  | agkode = 5 | 953. Fag | = ordblinde | undervisnin | g |   |   |   |
| 5  | 280102   |          | Charlotte  |                          | ModulKur | 26.08.13  | 06.09.13 | Holdid = d | 3da1053. I | Holdstart =  | V13/14. Fa  | agkode = 5 | 953. Fag | = ordblinde | undervisnin | g |   |   |   |
| 6  | 280102   |          | Anne-Ma    |                          | ModulKur | 26.08.13  | 06.09.13 | Holdid = d | 3da1053. I | Holdstart =  | V13/14. Fa  | agkode = 5 | 953. Fag | = ordblinde | undervisnin | g |   |   |   |
| 7  | 280102   |          | Meilan     |                          | ModulKur | 18.09.13  | 27.11.13 | Holdid = d | 3da1063. I | Holdstart =  | V13/14. Fa  | agkode = 5 | 953. Fag | = ordblinde | undervisnin | g |   |   |   |
| 8  | 280102   |          | Jack       |                          | ModulKur | 18.09.13  | 27.11.13 | Holdid = d | 3da1063. I | Holdstart =  | V13/14. Fa  | agkode = 5 | 953. Fag | = ordblinde | undervisnin | g |   |   |   |
| 9  | 280102   |          | John Spa   |                          | ModulKur | 18.09.13  | 27.11.13 | Holdid = d | 3da1063. I | Holdstart =  | V13/14. Fa  | agkode = 5 | 953. Fag | = ordblinde | undervisnin | g |   |   |   |
| 10 | 280102   |          | Kenno      |                          | ModulKur | 18.09.13  | 27.11.13 | Holdid = d | 3da1063. I | Holdstart =  | V13/14. Fa  | agkode = 5 | 953. Fag | = ordblinde | undervisnin | g |   |   |   |
| 11 | 280102   |          | René       |                          | ModulKur | 18.09.13  | 27.11.13 | Holdid = d | 3da1063. I | Holdstart =  | V13/14. Fa  | agkode = 5 | 953. Fag | = ordblinde | undervisnin | g |   |   |   |
| 12 | 101253   |          | Jonas Nø   | i                        | ModulKur | 21.02.14  | 21.02.14 | Holdid = s | pu-eng. H  | oldstart = 1 | .401. Fagko | ode = 5953 | Fag = or | dblindeund  | ervisning   |   |   |   |   |
| 13 | 101253   |          | Kristine / | 4                        | ModulKur | 01.01.14  | 18.12.13 | Holdid = s | pu-eng. H  | oldstart = 1 | 401. Fagko  | ode = 5953 | Fag = or | dblindeund  | ervisning   |   |   |   |   |
| 14 | 101253   |          | Carsten E  |                          | ModulKur | 01.01.14  | 18.12.13 | Holdid = s | pu-eng. H  | oldstart = 1 | .401. Fagko | ode = 5953 | Fag = or | dblindeund  | ervisning   |   |   |   |   |
| 15 | 101253   |          | Sarah Mi   |                          | ModulKur | 09.01.14  | 09.01.14 | Holdid = s | pu-eng. He | oldstart = 1 | .401. Fagko | ode = 5953 | Fag = or | dblindeund  | ervisning   |   |   |   |   |
| 16 | 101253   |          | Anita Elli |                          | ModulKur | 09.01.14  | 31.07.14 | Holdid = s | pu-eng. H  | oldstart = 1 | .401. Fagko | ode = 5953 | Fag = or | dblindeund  | ervisning   |   |   |   |   |

I de følgende trin skal vi opdele kolonne H med semikolon i stedet for punktum. Dette gør vi med søg og erstat-funktionen i Excel. Men for ikke at ødelægge de felter, som indeholder datoer for samtaler, skal vi undgå dem.

Dette gør du ved at åbne søgefunktionen og søge på "Samtaledato" – gå til første resultat og notér rækkenummeret. I dette eksempel er det række 32410. Rul nu ned i filen indtil du ser den sidste linje med samtaledato og notér rækken efter denne. I dette tilfælde er det række 39941. Rul nu helt ned i bunden af filen og notér den sidste række med tekst i. I dette tilfælde er det række 71292.

| KursistOB 19.11.12 | 19.11.12 Lærer = 13           |                                                |                          |
|--------------------|-------------------------------|------------------------------------------------|--------------------------|
| KursistOB 16.11.12 | 16.11.12 Lærer = TRF          | [                                              |                          |
| KursistOB 01.11.12 | 01.11.12 Lærer = 45           |                                                | Søg og erstat            |
| KursistOB 05.11.12 | 05.11.12 Lærer = 74           |                                                | Set Ended                |
| KursistOB 12.11.12 | 12.11.12 Lærer = 74           |                                                |                          |
| KursistOB 21.11.12 | 21.11.12 Lærer = 13           |                                                | Søg efter: samtaledato   |
| KursistOB 19.11.12 | 19.11.12 Lærer = TRF          |                                                |                          |
| KursistOB 13.11.12 | 13.11.12 Lærer = 74           |                                                |                          |
| KursistOB 16.11.12 | 16.11.12 Lærer = JAA          |                                                | inasti <u>l</u> inger >> |
| KursistOB 06.11.12 | 06.11.12 Lærer = 45           |                                                |                          |
| KursistOB 11.12.12 | 11.12.12 Lærer = 45           |                                                | Find alle Eind næste Luk |
| KursistOB 23.11.12 | 23.11.12 Lærer = 74           |                                                |                          |
| KursistOB 14.11.12 | 14.11.12 Lærer = 13           |                                                |                          |
| DOP OBU 11.02.16   | 11.02.16 Lærer = . Sa         | amtaledato = 11.02.16. Samtaleafholdende lærer | er = <b>1927 Color</b>   |
| DOP OBU 25.01.16   | 25.01.16 Lærer = . Sa         | amtaledato = 25.01.16. Samtaleafholdende lærer | er = 1                   |
| DOP OBU 17.02.16   | 17.02.16 Lærer = 2000 000. Sa | amtaledato = 17.02.16. Samtaleafholdende lærer |                          |

Du har nu noteret 3 rækkenumre (eksempel nedenfor):

- 32410
- 39941
- 71292

Tryk på F5 og skriv H2:H32410 (erstattes med det første af de rækkenumre, du har noteret).

| indeunderv  Gå til  ? ×    indeunderv  Gå til:                                                                                                    |             | 0                   |    |          |       |
|----------------------------------------------------------------------------------------------------|-------------|---------------------|----|----------|-------|
| indeunderv<br>indeunderv<br>indeun                                                                                                    | indeunderv  | Gå til              |    | 2 X      |       |
| indeunderv<br>indeunderv<br>indeun                                                                                                    | indeunderv  | ou th               |    |          | `     |
| indeunderv<br>indeunderv<br>indeunderv | indeunderv  | Gå til:             |    |          |       |
| indeunderv<br>indeunderv<br>indeun                                                                                                    | indeunderv  |                     |    |          | ^ I I |
| indeunderv<br>indeunderv<br>indeunderv                                                                                                    | indeunderv  |                     |    |          |       |
| indeunderv<br>indeunderv<br>indeun                                                                                                    | indeunderv  |                     |    |          |       |
| indeunderv<br>indeunderv<br>indeunderv                                                                                                    | indeunderv  |                     |    |          |       |
| indeunderv<br>indeunderv<br>indeun                                                                                                    | indeunderv  |                     |    |          |       |
| indeunderv<br>indeunderv<br>indeun                                                                                                    | indeunderv  |                     |    |          |       |
| indeunderv<br>indeunderv<br>indeunderv<br>indeunderv<br>indeunderv<br>indeunderv<br>indeunderv<br>indeunderv<br>indeunderv<br>indeunderv<br>indeunderv                                                                                                    | indeunderv  |                     |    |          | ~     |
| indeunderv<br>indeunderv<br>indeunderv<br>indeunderv<br>indeunderv<br>indeundervisning                                                                                                    | indeunderv  | Referen <u>c</u> e: |    |          | _     |
| indeunderv <u>Speciel</u> OK Annuller<br>indeunderv                                                                                                    | indeunderv  | H2:H32410           |    |          |       |
| indeundervisning                                                                                                    | indeunderv  | Special             | OK | Appuller |       |
| rdblindeundervisning                                                                                                    | indeunderv  | Sheciel             | UK | Annuller |       |
| rdblindeundervisning                                                                                                    | indeanderv. |                     |    |          |       |
|                                                                                                    | rdblindeund | ervisning           |    |          |       |

Excel markerer nu linjerne. Mens de er markerede åbner du søg og erstat-funktionen

(fortsættes på næste side)

Søg efter punktum og erstat med semikolon ligesom på billedet nedenfor. Vælg erstat alle.

| н1       | • : :        | x 🗸      | $f_{\rm x}$ Detaljer                                                               |                                                    |
|----------|--------------|----------|------------------------------------------------------------------------------------|----------------------------------------------------|
| ▲ E      | F            | G        |                                                                                    | н                                                  |
| Туре     | Startdato    | Slutdato | Detaljer                                                                           |                                                    |
| 2 Moduli | Kur 26.08.13 | 06.09.13 | Holdid = o3da1053. Holdstart = V13/14. Fagkode = 5953. Fag = ordblindeundervisning |                                                    |
| Moduli   | Kur 26.08.13 | 06.09.13 | Holdid = o3da1053. Holdstart = V13/14. Fagkode = 5953. Fag = ordblindeundervisning |                                                    |
| Moduli   | Kur 26.08.13 | 06.09.13 | Holdid = o3da1053. Holdstart = V13/14. Fagkode = 5953. Fag = ordblindeundervisning | Søg og erstat ? ×                                  |
| 5 Moduli | Kur 26.08.13 | 06.09.13 | Holdid = o3da1053. Holdstart = V13/14. Fagkode = 5953. Fag = ordblindeundervisning |                                                    |
| 5 Moduli | Kur 26.08.13 | 06.09.13 | Holdid = o3da1053. Holdstart = V13/14. Fagkode = 5953. Fag = ordblindeundervisning | <u>Søg</u> <u>E</u> rstat                          |
| 7 Moduli | Kur 18.09.13 | 27.11.13 | Holdid = o3da1063. Holdstart = V13/14. Fagkode = 5953. Fag = ordblindeundervisning | Søg efter:                                         |
| 3 Moduli | Kur 18.09.13 | 27.11.13 | Holdid = o3da1063. Holdstart = V13/14. Fagkode = 5953. Fag = ordblindeundervisning | Erstat med:                                        |
| Moduli   | Kur 18.09.13 | 27.11.13 | Holdid = o3da1063. Holdstart = V13/14. Fagkode = 5953. Fag = ordblindeundervisning | enter <u>m</u> eat i                               |
| 0 Moduli | Kur 18.09.13 | 27.11.13 | Holdid = o3da1063. Holdstart = V13/14. Fagkode = 5953. Fag = ordblindeundervisning | Indstillinger >>                                   |
| 1 Moduli | Kur 18.09.13 | 27.11.13 | Holdid = o3da1063. Holdstart = V13/14. Fagkode = 5953. Fag = ordblindeundervisning |                                                    |
| 2 Moduli | Kur 21.02.14 | 21.02.14 | Holdid = spu-eng. Holdstart = 1401. Fagkode = 5953. Fag = ordblindeundervisning    | Erstat alle Erstat Find alle <u>Find næste</u> Luk |
| 3 Moduli | Kur 01.01.14 | 18.12.13 | Holdid = spu-eng. Holdstart = 1401. Fagkode = 5953. Fag = ordblindeundervisning    |                                                    |
| 4 Moduli | Kur 01.01.14 | 18.12.13 | Holdid = spu-eng. Holdstart = 1401. Fagkode = 5953. Fag = ordblindeundervisning    |                                                    |

Fjern markeringen af linjerne (den grå farve)

Tryk F5 igen. Denne gang skriver du H:39941:H71292 (erstattes med dine egne rækkenumre)

| st = Ja. Ouløsei | Didiag = Ja. A      | molueisestorm  | - egen ms  | st. rje  | mundervismi   |
|------------------|---------------------|----------------|------------|----------|---------------|
| st = Ja. Udløser | r bidrag = Ja. At   | fholdelsesform | = Egen ins | st. Fje  | rnundervisnir |
| st = Ja. Udløse  | Gå til              |                | ?          | $\times$ | nundervisnir  |
| st = Ja. Udløse  | - 1                 |                |            |          | nundervisnir  |
| st = Ja. Udløse  | Ga til:             |                |            |          | nundervisnir  |
| st = Ja. Udløse  | 27211               |                |            |          | nundervisnir  |
| st = Ja. Udløse  |                     |                |            |          | nundervisnir  |
| st = Ja. Udløse  |                     |                |            |          | nundervisnir  |
| st = Ja. Udløse  |                     |                |            |          | nundervisnir  |
| st = Ja. Udløse  |                     |                |            |          | nundervisnir  |
| st = Ja. Udløse  |                     |                |            | ~        | nundervisnir  |
| st = Ja. Udløse  | Referen <u>c</u> e: |                |            |          | nundervisnir  |
| st = Ja. Udløse  | H39941:H71292       |                |            |          | nundervisnir  |
| st = Ja. Udløse  |                     |                |            |          | nundervisnir  |
| st = Ja. Udløse  | <u>S</u> peciel     | ОК             | Annu       | ller     | nundervisnir  |
| st = Ja. Udløser | r bidrag = Ja. At   | tholdelsestorm | = Egen ins | st. Fje  | rnundervisnir |
| st = Ja. Udløser | r bidrag = Ja. At   | fholdelsesform | = Egen ins | st. Fje  | rnundervisnir |
|                  |                     |                |            |          |               |

Excel markerer linjerne og du gentager søg og erstat søgning på punktum erstat med semikolon.

Nu er dine oplysninger semikolonsepareret.

| -        |           | -        |                                                                                    |
|----------|-----------|----------|------------------------------------------------------------------------------------|
| Туре     | Startdato | Slutdato | Detaljer                                                                           |
| ModulKur | 26.08.13  | 06.09.13 | Holdid = o3da1053; Holdstart = V13/14; Fagkode = 5953; Fag = ordblindeundervisning |
| ModulKur | 26.08.13  | 06.09.13 | Holdid = o3da1053; Holdstart = V13/14; Fagkode = 5953; Fag = ordblindeundervisning |
| ModulKur | 26.08.13  | 06.09.13 | Holdid = o3da1053; Holdstart = V13/14; Fagkode = 5953; Fag = ordblindeundervisning |

Nu gemmer du filen og lukker den. Gem fortsat i CSV-format selvom Excel giver dig advarsler.

Gå i Stifinder i den mappe, hvor du har gemt filen. Markér den og højreklik. Vælg Åbn med og herefter Notesblok

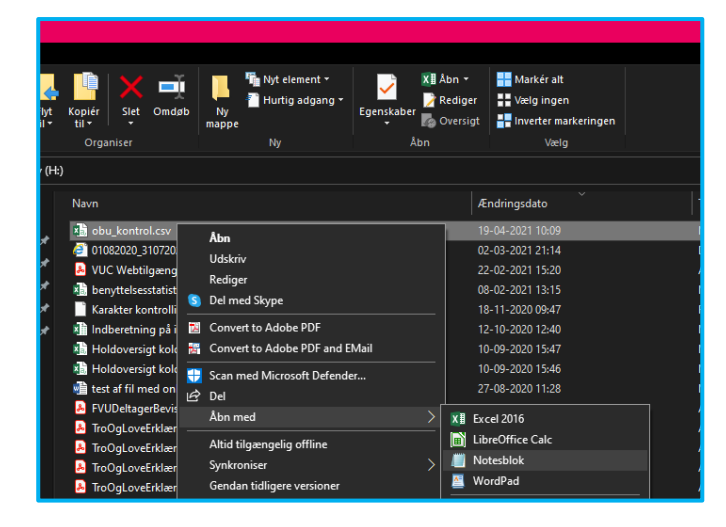

### Når filen er åben, vælger du funktionen "Erstat" under "Redigér".

#### Søg efter " og erstat med et tomt felt

| abu_kontrol.    | csv - Notesblok  |                                                                                                    | - |  |
|-----------------|------------------|----------------------------------------------------------------------------------------------------|---|--|
| Filer Rediger I | Formater Vis Hja | ælp                                                                                                    |   |  |
| Afdeling;Per    | sonnummer;For    | navn:Efternavn:Type:Startdato:Slutdato:Detaljer                                                                             |   |  |
| 280102:         | Annie            | 6.08.13:06.09.13:"Holdid = o3da1053: Holdstart = V13/14: Fagkode = 5953: Fag = ordblindeundervisning"                       |   |  |
| 280102:         | Susan            | st:26.08.13:06.09.13:"Holdid = o3da1053: Holdstart = V13/14: Fagkode = 5953: Fag = ordblindeundervisning"                   |   |  |
| 280102:         | U11a:            | .08.13:06.09.13:"Holdid = o3da1053: Holdstart = V13/14: Eagkode = 5953: Fag = ordblindeundervisning"                        |   |  |
| 280102:         | Char1            | ModulKursist:26.08.13:06.09.13:"Holdid = o3da1053: Holdstart = V13/14: Fackode = 5953: Fac = ordblindeundervisning"         |   |  |
| 280102;         | Anne-            | n:ModulKursist:26.08.13:06.09.13:"Holdid = o3da1053: Holdstart = V13/14: Fagkode = 5953: Fag = ordblindeundervisning"       |   |  |
| 280102:         | Meila            | 09.13:27.11.13:"Holdid = o3da1063: Holdstart = V13/14: Fagkode = 5953: Fag = ordblindeundervisning"                         |   |  |
| 280102:0        | Jack;            | t:18.09.13:27.11.13:"Holdid = o3da1063: Holdstart = V13/14: Fagkode = 5953: Fag = ordblindeundervisning"                    |   |  |
| 280102:         | John             | :ModulKursist:18.09.13:27.11.13:"Holdid = 03da1063: Holdstart = V13/14: Fagkode = 5953: Fag Fistat ×                        |   |  |
| 280102:         | Kenno            | t:18.09.13:27.11.13:"Holdid = o3da1063: Holdstart = V13/14: Fagkode = 5953: Fag = ordblinde                                 |   |  |
| 280102;         | René;            | .09.13;27.11.13;"Holdid = o3da1063; Holdstart = V13/14; Fagkode = 5953; Fag = ordblindeunde Son effer " Find næste          |   |  |
| 101253;         | Jonas            | Kursist:21.02.14:21.02.14:"Holdid - spu-eng; Holdstart - 1401; Fagkode - 5953; Fag - ordbli                                 |   |  |
| 101253;         | Krist            | pdulKursist;01.01.14;18.12.13;"Holdid = spu-eng; Holdstart = 1401; Fagkode = 5953; Fag = or                                 |   |  |
| 101253;         | Carst            | odulKursist;01.01.14;18.12.13;"Holdid = spu-eng; Holdstart = 1401; Fagkode = 5953; Fag = or Entat ale                       |   |  |
| 101253;         | Sarah            | ModulKursist;09.01.14;09.01.14;"Holdid = spu-eng; Holdstart = 1401; Fagkode = 5953; Fag = o                                 |   |  |
| 101253;         | Anita            | IKursist;09.01.14;31.07.14; "Holdid = spu-eng; Holdstart = 1401; Fagkode = 5953; Fag = ordbl Forkelpåstore og små bogstaver |   |  |
| 101253;         | Minky            | rsist;15.04.14;31.07.14;"Holdid = spu-eng; Holdstart = 1401; Fagkode = 5953; Fag = ordblind                                 |   |  |
| 101253;         | Inger            | 08.01.14;22.01.14;"Holdid = spu-eng; Holdstart = 1401; Fagkode = 5953; Fag = ordblindeunder Ombindomking                    |   |  |
| 101253;         | Ruqey            | 02.05.14;19.06.14;"Holdid = spu-eng; Holdstart = 1401; Fagkode = 5953; Fag = ordblindeundervisning"                         |   |  |

Vælg "Erstat alle"

Gem og luk filen (stadig som CSV).

Nu kan du åbne filen med Excel igen (dobbeltklik på den), og nu vil kolonne H være opdelt i 4 kolonner, som du kan formatere som tabel og sortere ©

| A 🖌      | В            | С        | D         | E            | F         | G        | н                 | I.                 | J              | к                           |  |
|----------|--------------|----------|-----------|--------------|-----------|----------|-------------------|--------------------|----------------|-----------------------------|--|
| Afdeling | Personnummer | Fornavn  | Efternavn | Туре         | Startdato | Slutdato | Detaljer          |                    |                |                             |  |
| 28010    | 2            | Annie    |           | ModulKursist | 26.08.13  | 06.09.13 | Holdid = o3da1053 | Holdstart = V13/14 | Fagkode = 5953 | Fag = ordblindeundervisning |  |
| 28010    | 2            | Susann   |           | ModulKursist | 26.08.13  | 06.09.13 | Holdid = o3da1053 | Holdstart = V13/14 | Fagkode = 5953 | Fag = ordblindeundervisning |  |
| 28010    | 2            | Ulla     |           | ModulKursist | 26.08.13  | 06.09.13 | Holdid = o3da1053 | Holdstart = V13/14 | Fagkode = 5953 | Fag = ordblindeundervisning |  |
| \$ 28010 | 2            | Charlot  |           | ModulKursist | 26.08.13  | 06.09.13 | Holdid = o3da1053 | Holdstart = V13/14 | Fagkode = 5953 | Fag = ordblindeundervisning |  |
| 5 28010  | 2            | Anne-N   |           | ModulKursist | 26.08.13  | 06.09.13 | Holdid = o3da1053 | Holdstart = V13/14 | Fagkode = 5953 | Fag = ordblindeundervisning |  |
| 28010    | 2            | Meilan   |           | ModulKursist | 18.09.13  | 27.11.13 | Holdid = o3da1063 | Holdstart = V13/14 | Fagkode = 5953 | Fag = ordblindeundervisning |  |
| 28010    | 2            | Jack     |           | ModulKursist | 18.09.13  | 27.11.13 | Holdid = o3da1063 | Holdstart = V13/14 | Fagkode = 5953 | Fag = ordblindeundervisning |  |
| 28010    | 2            | John Sp  |           | ModulKursist | 18.09.13  | 27.11.13 | Holdid = o3da1063 | Holdstart = V13/14 | Fagkode = 5953 | Fag = ordblindeundervisning |  |
| 0 28010  | 2            | Kenno    |           | ModulKursist | 18.09.13  | 27.11.13 | Holdid = o3da1063 | Holdstart = V13/14 | Fagkode = 5953 | Fag = ordblindeundervisning |  |
| 1 28010  | 2            | René     |           | ModulKursist | 18.09.13  | 27.11.13 | Holdid = o3da1063 | Holdstart = V13/14 | Fagkode = 5953 | Fag = ordblindeundervisning |  |
| 2 10125  | 3            | Jonas N  |           | ModulKursist | 21.02.14  | 21.02.14 | Holdid = spu-eng  | Holdstart = 1401   | Fagkode = 5953 | Fag = ordblindeundervisning |  |
| 3 10125  | 3            | Kristine |           | ModulKursist | 01.01.14  | 18.12.13 | Holdid = spu-eng  | Holdstart = 1401   | Fagkode = 5953 | Fag = ordblindeundervisning |  |
| 4 10125  | 3            | Carster  |           | ModulKursist | 01.01.14  | 18.12.13 | Holdid = spu-eng  | Holdstart = 1401   | Fagkode = 5953 | Fag = ordblindeundervisning |  |
| 5 10125  | 3            | Sarah N  |           | ModulKursist | 09.01.14  | 09.01.14 | Holdid = spu-eng  | Holdstart = 1401   | Fagkode = 5953 | Fag = ordblindeundervisning |  |
| 6 10125  |              | Anita E  |           | ModulKursist | 09.01.14  | 31.07.14 | Holdid = spu-eng  | Holdstart = 1401   | Fagkode = 5953 | Fag = ordblindeundervisning |  |